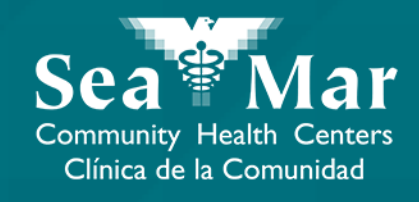

# FollowMyHealth Features Guide: ViewingYour Lab Results

via FollowMyHealth Phone Application

FollowMyHealth

## FollowMyHealth Phone Application

The mobile portal views will look slightly different on an Android phone vs. an iPhone. But, they both have the exact same tab functions.

Please note that the following screenshots will be views from an Android Phone.

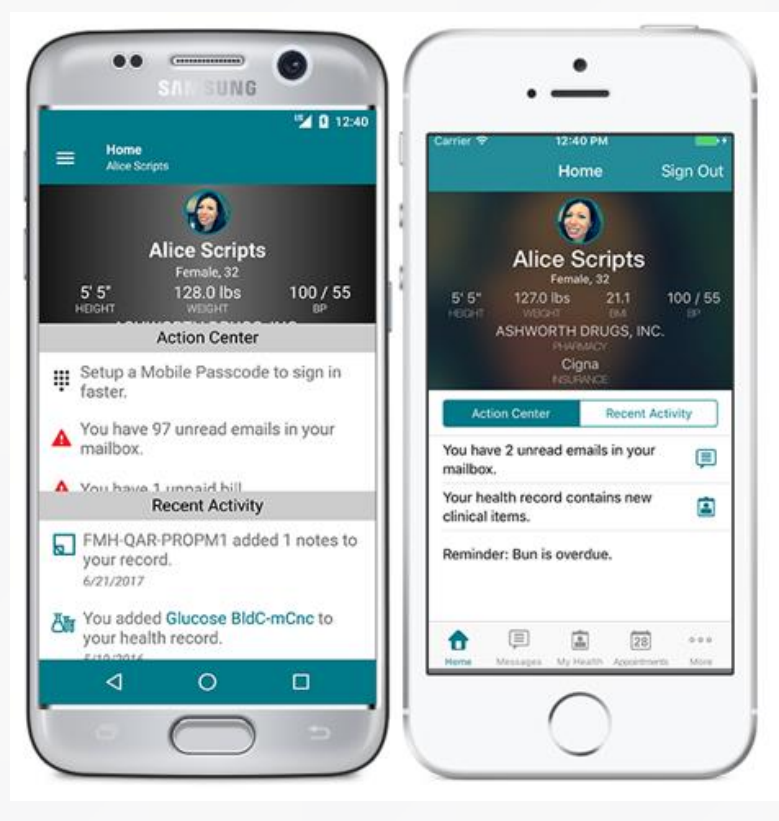

Android

iPhone

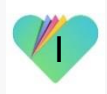

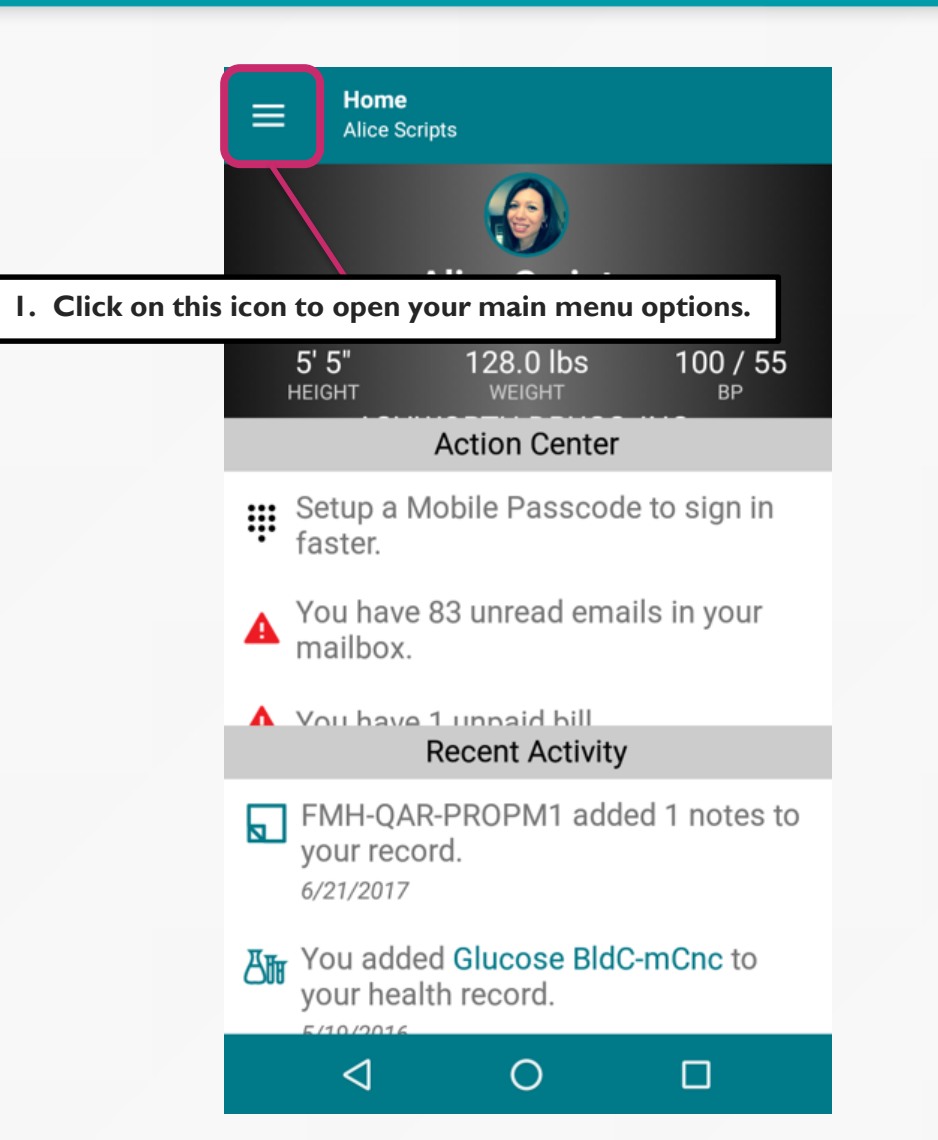

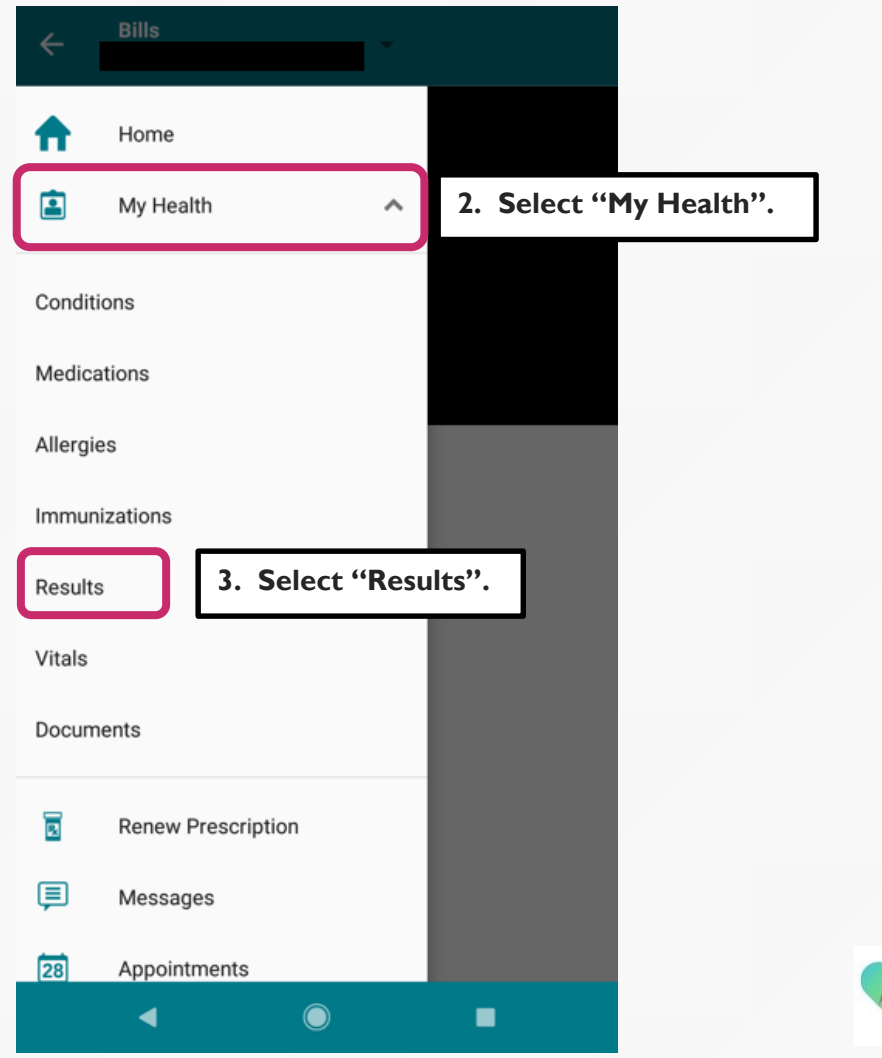

C

VITALS 51

1 New

New

1 New

New

1 New

New

3 ug/dl

Ċ,

Negative

2

**RESULTS** 3

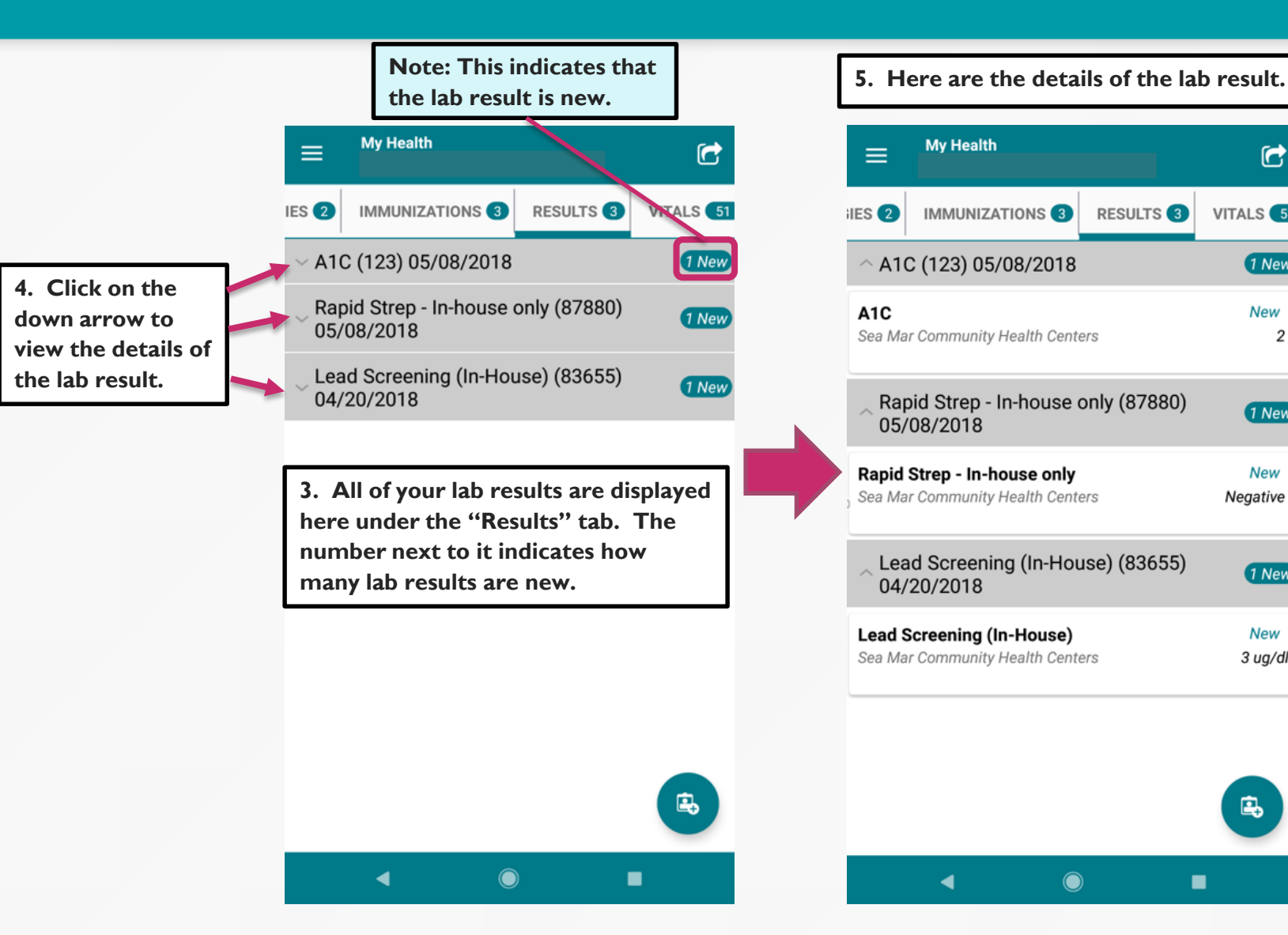

| ≡                                                               | My Health       |           | Ċ               |  |
|-----------------------------------------------------------------|-----------------|-----------|-----------------|--|
| s 2                                                             | IMMUNIZATIONS 3 | RESULTS 3 | VITALS 51       |  |
| ^ A1C (123) 05/08/2018                                          |                 |           | 1 New           |  |
| A1C<br>Sea Mar Community Health Centers                         |                 |           | New<br>2        |  |
| ~ Raj<br>05/                                                    | 1 New           |           |                 |  |
| Rapid Strep - In-house only<br>Sea Mar Community Health Centers |                 |           | New<br>Negative |  |
| Lead Screening (In-House) (83655)<br>04/20/2018                 |                 |           | 1 New           |  |
| Lead Screening (In-House)<br>Sea Mar Community Health Centers   |                 |           | New<br>3 ug/dl  |  |
| 6. Click on the lab result to view further details.             |                 |           |                 |  |
|                                                                 |                 |           | Ē,              |  |
|                                                                 | ◀ _◎            | )         |                 |  |

| ← Results                       | Û |
|---------------------------------|---|
| Lead Screening (In-House)       | i |
| Source                          |   |
| Sea Mar Community Health Center | s |
| Value                           |   |
| 3 ug/dl                         |   |
| Normal Range                    |   |
| < 5                             |   |
| Result Date                     |   |
| 05/08/2018                      |   |
|                                 |   |
|                                 |   |
|                                 |   |
|                                 |   |

 $\bigcirc$ 

◀

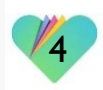

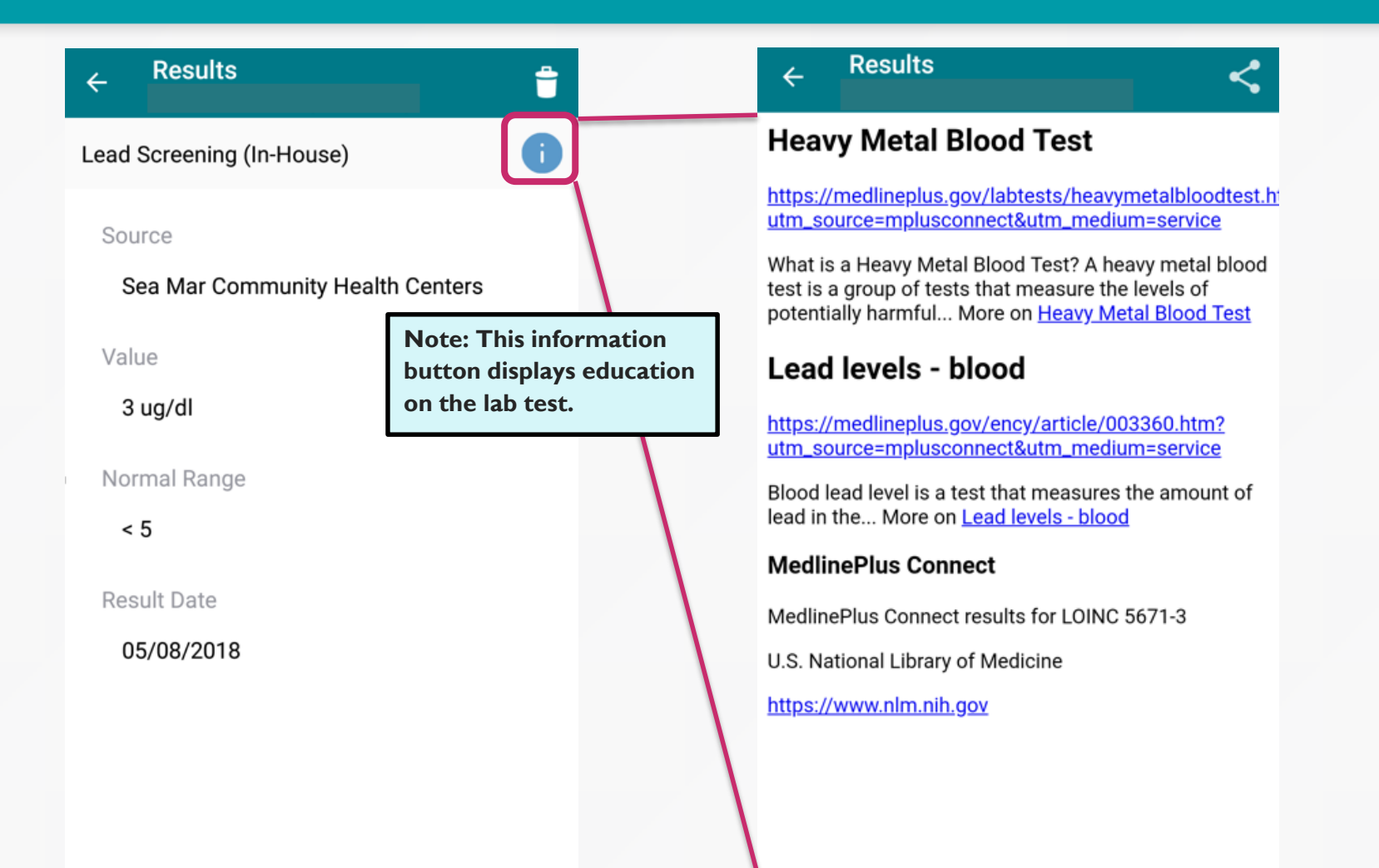

 $\bigcirc$ 

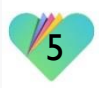

## FollowMyHealth Support Information

If you need any assistance and/or support for your FollowMyHealth account, please contact:

> Support Hotline: I-888-670-9775 Email: support@followmyhealth.com

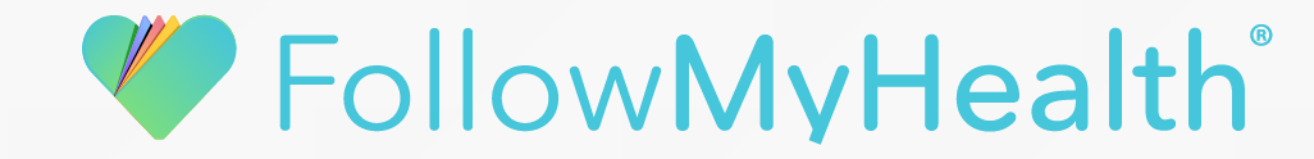